# Chapitre 1 Retour en arrière

## 1. Difficultés du développement pour les systèmes embarqués

Quelques contraintes à prendre en compte :

- Mémoire: il y a moins de mémoire dans un téléphone intelligent que dans un PC.
- La résolution de l'écran et la qualité de l'affichage.
- Gestion des ressources: appel téléphonique pendant le déroulement d'une partie de jeu.
- Optimisation pour une meilleure efficacité.
- Taille de l'écran.
- Disposition des éléments et accès à ces éléments (stylet, gros doigts, etc.).
- Une variété de langues.

## 2. Pourquoi Android?

Écouter les explications des concepteurs d'Android :

http://www.youtube.com/watch?v=6rYozIZOgDk

Le but de départ était de développer un système d'exploitation pour des caméras numériques. Vu que le marché n'était pas assez large, le projet a été détourné pour les téléphones intelligents.

L'idée était donc de créer un système d'exploitation capable d'avoir des outils pouvant interagir avec l'environnement de l'utilisateur (prendre une photo et dire exactement l'endroit où elle a été prise).

## 3. La philosophie d'Android

- Android est basé sur le système d'exploitation Linux.
- Android est un projet "Open source", distribué gratuitement.
- Le système est développé par l'alliance OHA (Open Handset Alliance) et Google.

http://www.openhandsetalliance.com/

http://fr.wikipedia.org/wiki/Open\_Handset\_Alliance

- Cette alliance regroupe :
  - \* Opérateurs de téléphonie mobile
  - \* Fabricants de semi-conducteurs
  - \* Fabricants d'appareils
  - \* Concepteurs de logiciels
  - \* Sociétés responsables de la commercialisation

- Android permet le traitement d'une panoplie d'applications natives : téléphonie, courriel, agenda, GPS, multimédia, messagerie, etc.

- L'API Android est à la disponibilité de la communauté des développeurs. Ceci permet l'extension des applications.

- Google Play (Android Market) : est la plateforme sur laquelle un développeur peut vendre son application.

https://support.google.com/googleplay/android-developer/answer/112622?hl=en

Si le développeur souscrit à un programme spécial de Google, il perçoit pour le premier million de dollars, 85% du prix de vente et Google 15%. Pour les montants subséquents, le ratio est de 70/30. Si le développeur n'est pas membre de ce programme, le ratio est de 70/30.

- Ce n'est pas tous les pays qui peuvent vendre des applications sur Google Play :

http://fr.wikipedia.org/wiki/Google\_Play

https://support.google.com/googleplay/answer/2843119?hl=en&rd=1

Des contraintes de copyright (films, séries de télévision, livres, etc.) ou logistique (taxes, institutions financières, etc.).

## 4. L'historique d'Android

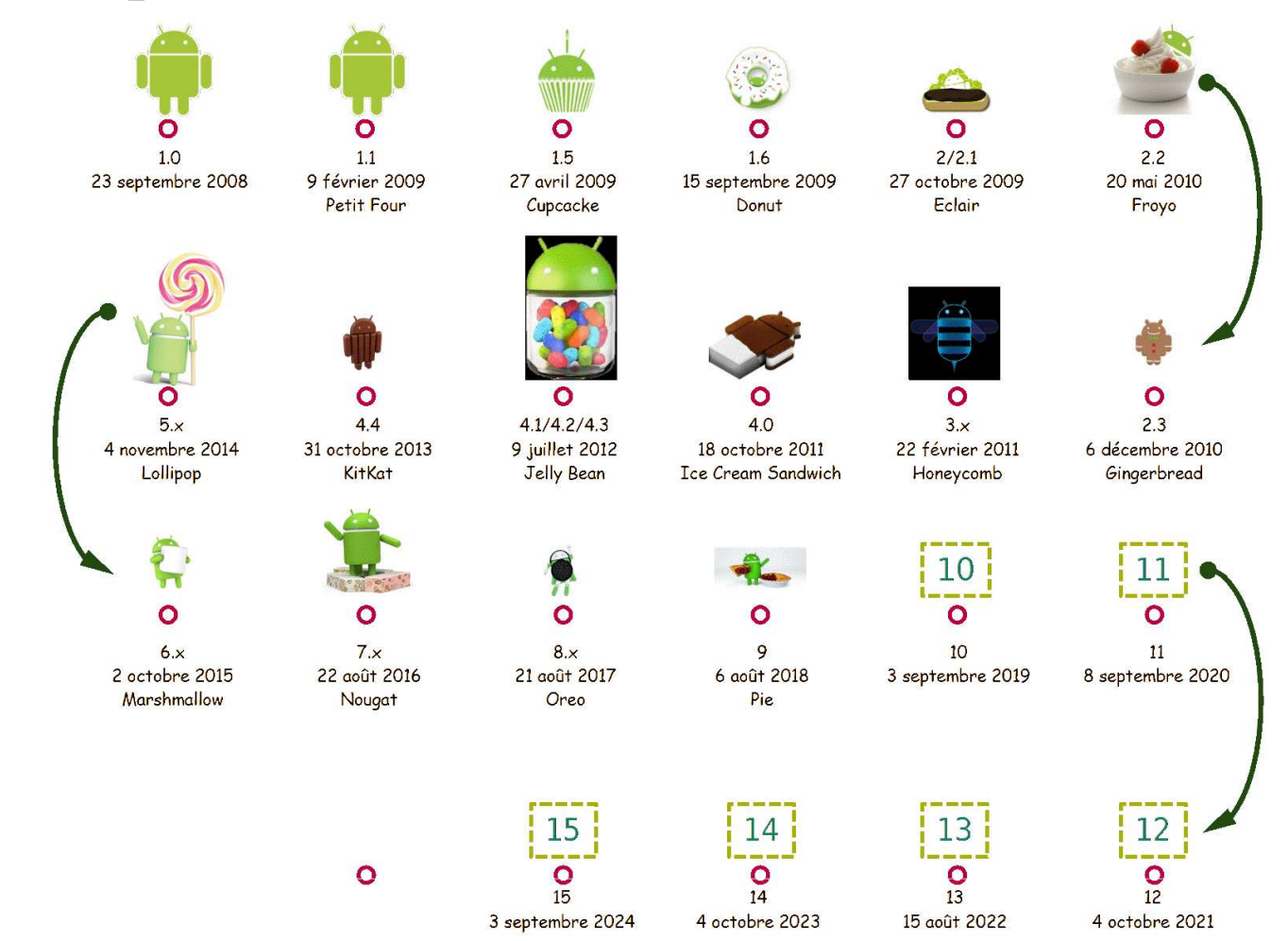

#### https://en.wikipedia.org/wiki/Android\_version\_history

#### La répartition de l'installation des versions d'Android :

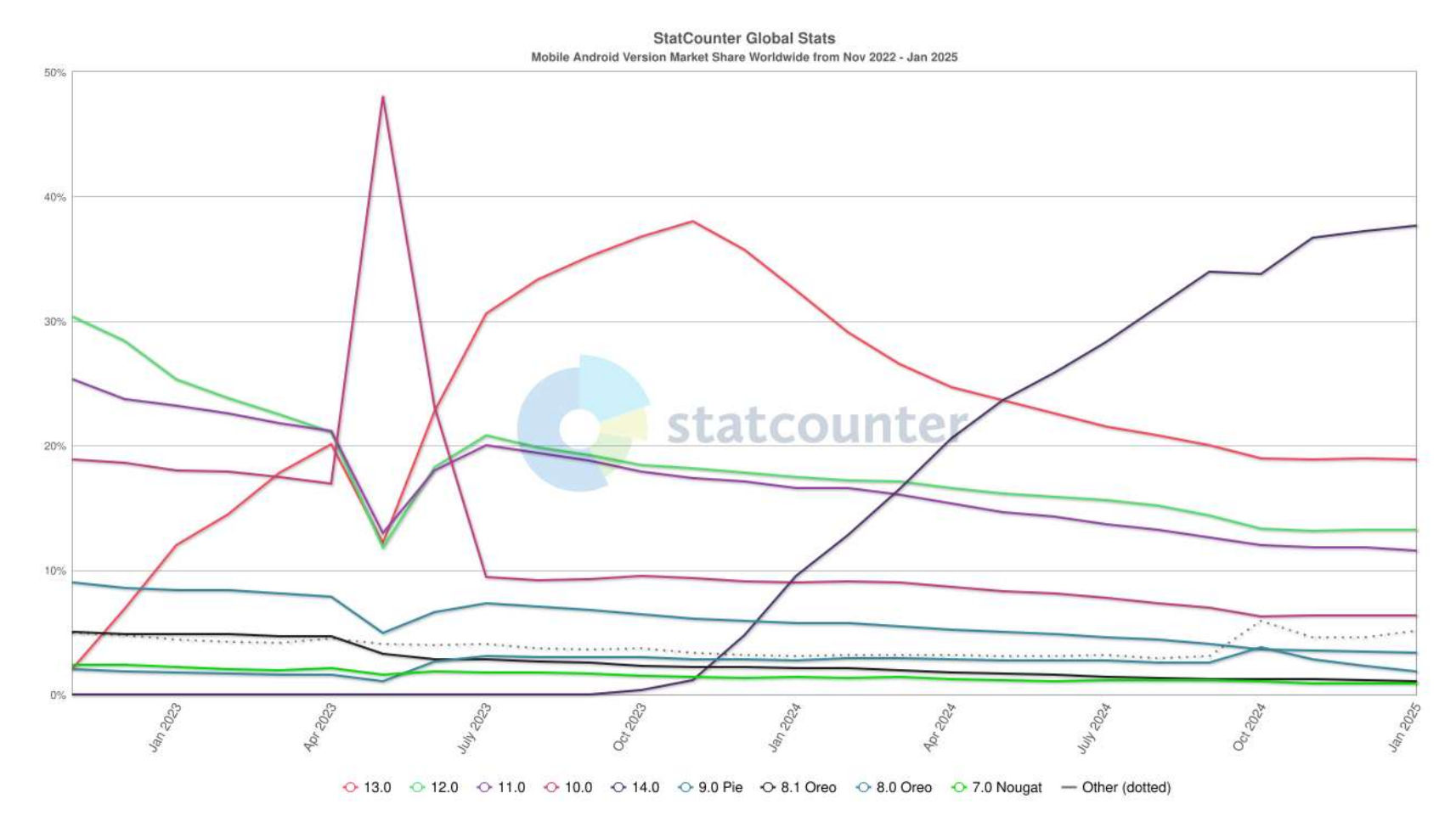

### https://gs.statcounter.com/android-version-market-share/mobile/worldwide/#monthly-202211-202501

#### Pour des statistiques sur un mois :

#### http://www.appbrain.com/stats/top-android-sdk-versions

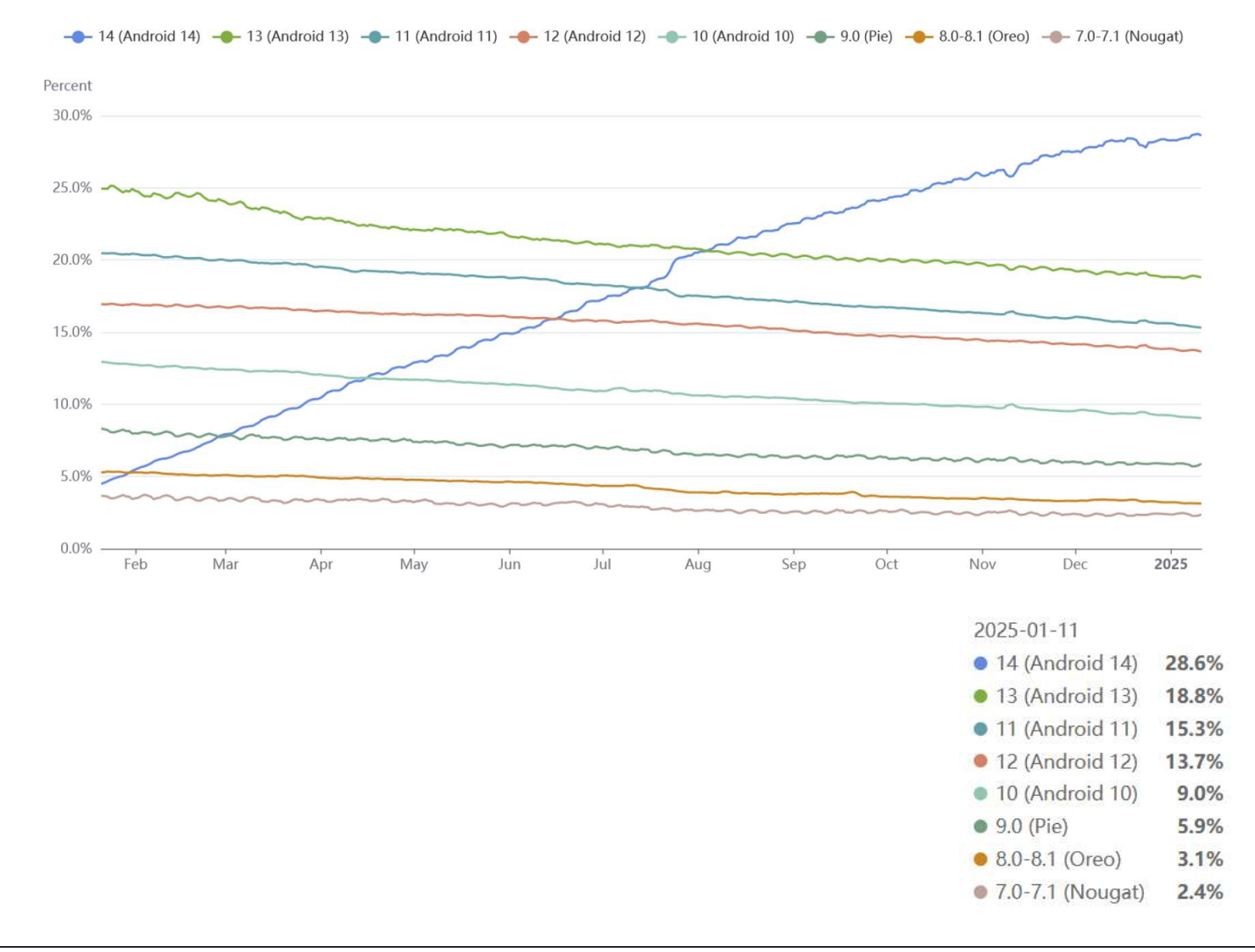

### Image capturée le 12/01/2025

|        |                  | API LEVEL |              |
|--------|------------------|-----------|--------------|
| 44     | KitKat           | 19        | DISTRIBUTION |
| 5      | Lollipop         | 21        | 99.7%        |
| 5.1    | Lollipop         | 22        | 99.6%        |
| 6      | Marshmallow      | 23        | 98.8%        |
| 7      | Nougat           | 24        | 97.4%        |
| 7.1    | Nougat           | 25        | 96.4%        |
| 8      | Oreo             | 26        | 95.4%        |
| 8.1    | Oreo             | 27        | 93.9%        |
| Э      | Pie              | 28        | 89.6%        |
| 10     |                  | 29        | 81.2%        |
| 11     | R                | 30        | 67.6%        |
| 12     | S                | 31        | 48.6%        |
| 13     |                  | 33        | 33.9%        |
| 14     | U                | 34        | 13.0%        |
| : upda | ted: May 1, 2024 |           |              |

### Taille et résolution de l'écran

#### http://developer.android.com/about/dashboards/index.html

Les données ont été collectées sur 1 semaine, le 23 avril 2024.

|        | ldpi | mdpi | tvdpi | hdpi | xhdpi | xxhdpi | Total<br>2017 | Total<br>2018 | Total<br>2019 | Total<br>2022 | Total<br>2023 | Total<br>2024 | Total<br>2025 |
|--------|------|------|-------|------|-------|--------|---------------|---------------|---------------|---------------|---------------|---------------|---------------|
| Small  |      |      |       |      | 0.5%  | 0.1%   | 1.2%          | 0.6%          | 0.4%          | 0.3%          | 0.3%          | 0.4%          | 0.6%          |
| Normal |      | 0.1% | 0.3%  | 4.3% | 44.6% | 23.8%  | 87.6%         | 89.8%         | 92.8%         | 80.6%         | 79.3%         | 76.9%         | 73.1%         |
| Large  |      | 1.0% | 4.0%  | 1.0% | 9.1%  | 1.2%   | 7.2%          | 6.4%          | 4.5%          | 11.5%         | 12.6%         | 14.2%         | 16.3%         |
| Xlarge |      | 5.6% | 0.1%  | 4.0% | 0.3%  |        | 4.0%          | 3.2%          | 2.3%          | 7.7%          | 7.8%          | 8.5%          | 10.0%         |
| Total  | 0.0% | 6.7% | 4.4%  | 9.3% | 54.5% | 25.1%  |               |               |               |               |               |               |               |

Normal : 470x320 dp, 480x800 hdpi (720x1200), 640x960 xhdpi (1280x1920) http://stefan222devel.blogspot.ca/2012/10/android-screen-densities-sizes.html https://developer.android.com/guide/practices/screens\_support.html https://material.io/devices/

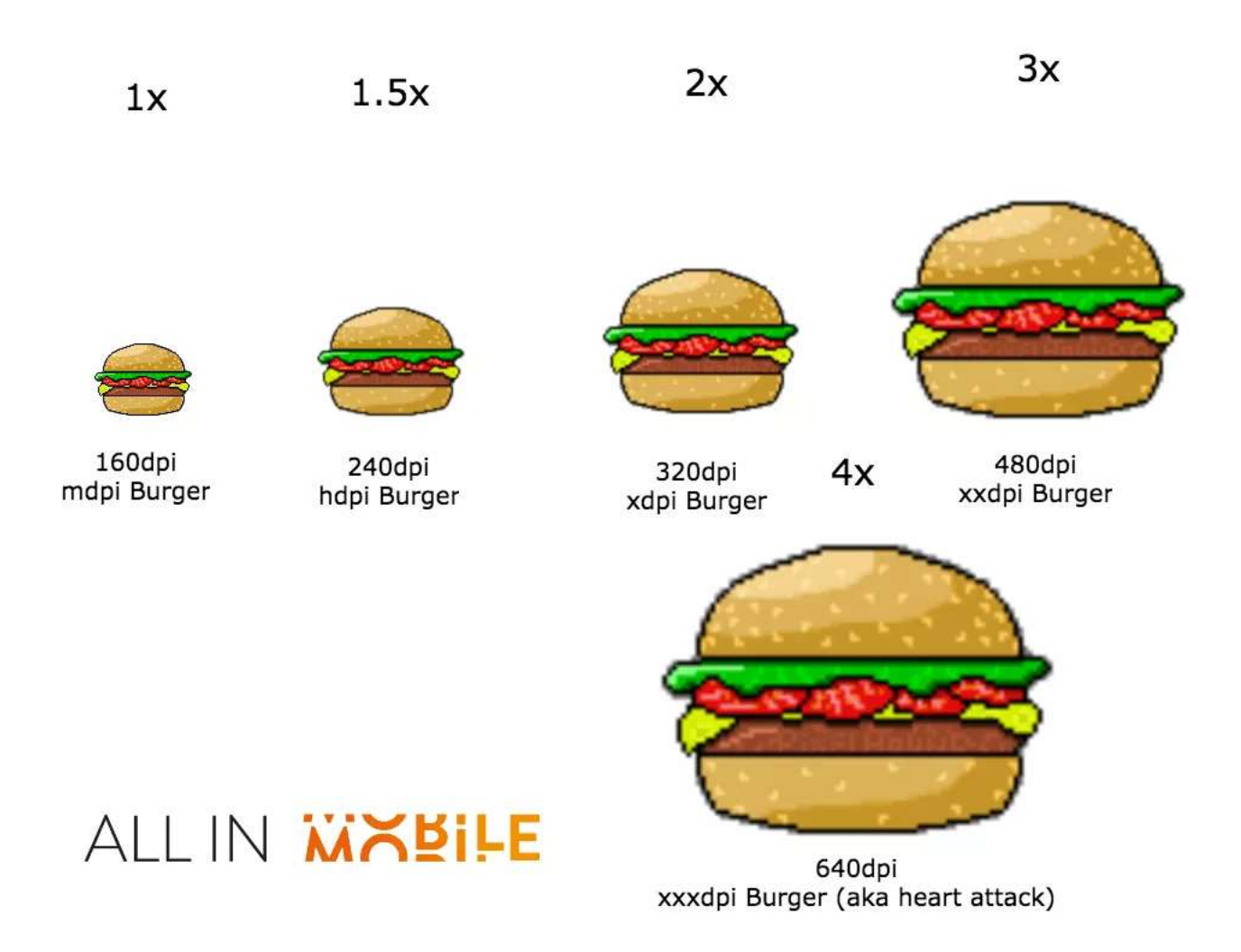

(allinemobile)

## 5. La compétition

L'évolution des systèmes d'exploitation pour les mobiles :

https://www.xcubelabs.com/mobile-operatingsystems/

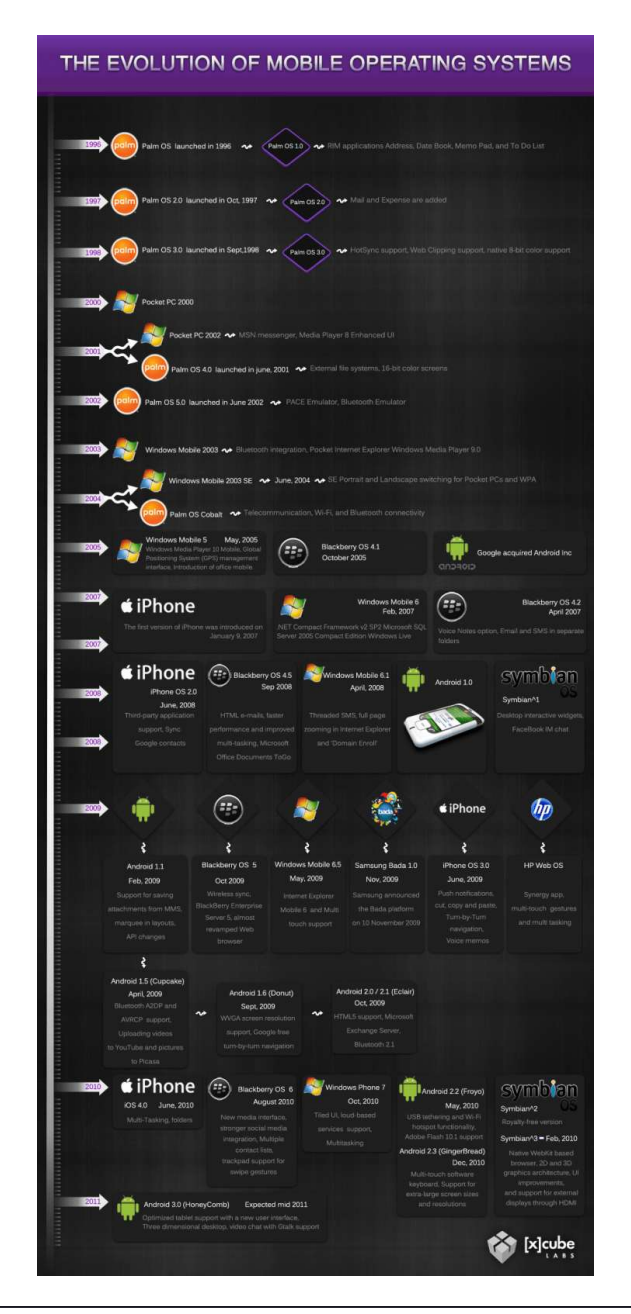

La part de marché pour chaque OS :

https://mixpanel.com/trends/#report/android\_vs\_ios

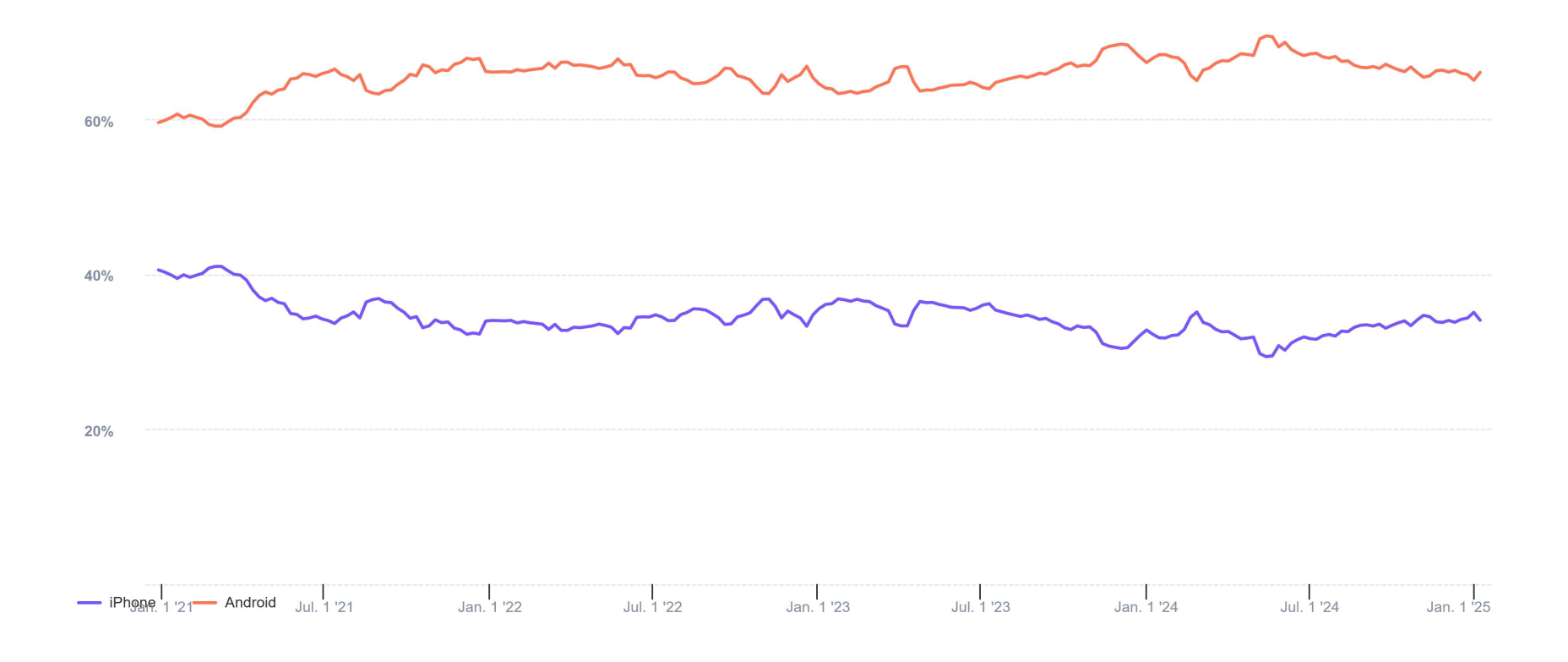

La part de marché pour chaque vendeur :

http://www.idc.com/prodserv/smartphone-market-share.jsp

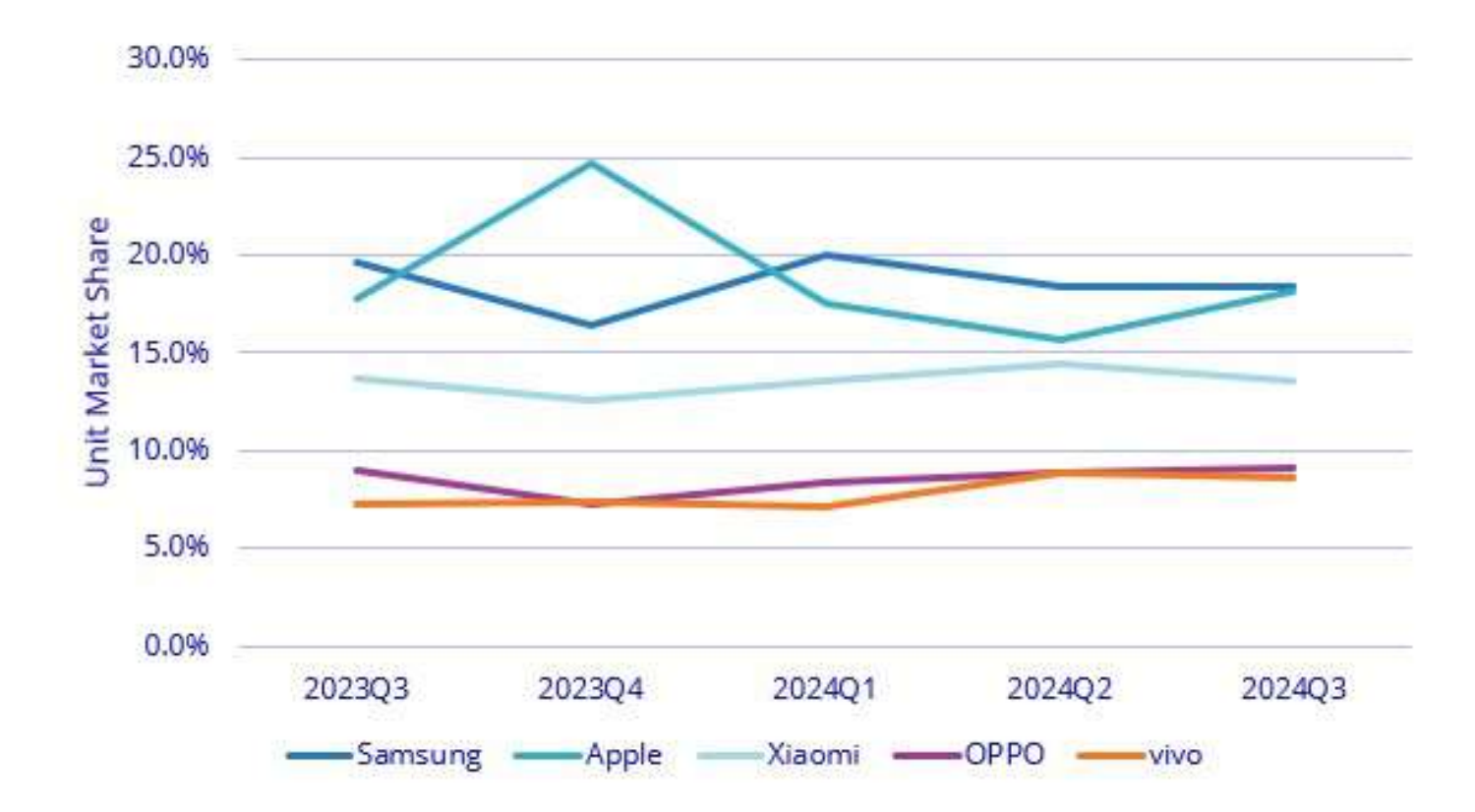

## 6. Android et les outils de développement

- Android Studio https://developer.android.com/studio
- Android SDK

https://developer.android.com/studio

L'installateur d'Android Studio par défaut va installer aussi le dernier SDK disponible.

1.11

- Ajouter les paquetages

https://developer.android.com/studio/intro/update

- Cibler la bonne version d'Android

https://developer.android.com/google/play/requirements/target-sdk

When you upload an APK, it must meet Google Play's <u>target API level requirements</u>.

Starting August 31 2024:

- New apps and app updates must target Android 14 (API level 34) or higher to be submitted to Google Play; except for Wear OS and Android TV apps, which must target Android 13 (API level 33) or higher.
- Existing apps must target Android 13 (API level 33) or higher to remain available to new users on devices running Android OS higher than your app's target API level. Apps that target Android 12 (API level 31) or lower (Android 10 (API level 29) or lower for Wear OS and Android 11 (API level 30) or lower for Android TV), will only be available on devices running Android OS that are the same or lower than your app's target API level.

You will be able to request an extension to November 1, 2024 if you need more time to update your app. You'll be able to access your app's extension forms in Play Console later this year.

Vous pouvez choisir juste la dernière API avec le strict minimum (plateforme et image API x86), et Android Studio va demander de compléter l'installation au besoin (au moment de l'utilisation). Sinon, si l'espace disque n'est pas un problème, vous pouvez installer dès le départ les API suivantes : 35 (Android 15), 34 (Android 14).

| Name                                       | API Le | Rev | Status        |
|--------------------------------------------|--------|-----|---------------|
| Android 15.0 ("VanillaIceCream")           |        |     |               |
| Android SDK Platform 35                    | 35     | 2   | Installed     |
| Sources for Android 35                     | 35     | 1   | Installed     |
| AOSP ATD ARM 64 System Image               | 35     | 1   | Not installed |
| AOSP ATD Intel x86_64 Atom System Image    | 35     | 1   | Not installed |
| ARM 64 v8a System Image                    | 35     | 2   | Not installed |
| ✓ Intel x86_64 Atom System Image           | 35     | 2   | Installed     |
| Google APIs ARM 64 v8a System Image        | 35     | 8   | Not installed |
| Google APIs Intel x86_64 Atom System Image | 35     | 8   | Installed     |

| Name                           | Version    | Status        |
|--------------------------------|------------|---------------|
| Android SDK Build-Tools 36-rc3 |            |               |
| <u>36.0.0-rc3</u>              | 36.0.0 rc3 | Not installed |
| 36.0.0-rc1                     | 36.0.0 rc1 | Not installed |
| 35.0.0                         | 35.0.0     | Installed     |

| Name                                    | Version            | Status    |
|-----------------------------------------|--------------------|-----------|
| Android SDK Command-line Tools (latest) |                    |           |
| Android SDK Command-line Tools (latest) | <mark>17.</mark> 0 | Installed |

| [======] 100% Computing updates.                               |               |                                                |                                                                |
|----------------------------------------------------------------|---------------|------------------------------------------------|----------------------------------------------------------------|
| Installed packages:                                            |               |                                                |                                                                |
| Path                                                           | Version       | Description                                    | Location                                                       |
|                                                                |               |                                                |                                                                |
| build-tools;34.0.0                                             | 34.0.0        | Android SDK Build-Tools 34                     | build-tools\34.0.0                                             |
| build-tools;35.0.0                                             | 35.0.0        | Android SDK Build-Tools 35                     | build-tools\35.0.0                                             |
| cmake;3.31.1                                                   | 3.31.1        | CMake 3.31.1                                   | cmake\3.31.1                                                   |
| cmdline-tools;17.0                                             | 17.0          | Android SDK Command-line Tools                 | cmdline-tools\17.0                                             |
| cmdline-tools;latest                                           | 17.0          | Android SDK Command-line Tools (latest)        | cmdline-tools\latest                                           |
| emulator                                                       | 35.3.11       | Android Emulator                               | emulator                                                       |
| extras;android;m2repository                                    | 47.0.0        | Android Support Repository                     | extras\android\m2repository                                    |
| extras;google;Android_Emulator_Hypervisor_Driver               | 2.2.0         | Android Emulator hypervisor driver (installer) | extras\google\Android_Emulator_Hypervisor_Driver               |
| extras;google;auto                                             | 2.0           | Android Auto Desktop Head Unit Emulator        | extras\google\auto                                             |
| extras;google;google_play_services                             | 49            | Google Play services                           | extras\google\google_play_services                             |
| extras;google;instantapps                                      | 1.9.0         | Google Play Instant Development SDK            | extras\google\instantapps                                      |
| extras;google;m2repository                                     | 58            | Google Repository                              | extras\google\m2repository                                     |
| extras;google;market_apk_expansion                             | 1             | Google Play APK Expansion library              | extras\google\market_apk_expansion                             |
| extras;google;market_licensing                                 | 1             | Google Play Licensing Library                  | extras\google\market_licensing                                 |
| extras;google;simulators                                       | 1             | Android Auto API Simulators                    | extras\google\simulators                                       |
| extras;google;usb_driver                                       | 13            | Google USB Driver                              | extras\google\usb_driver                                       |
| extras;google;webdriver                                        | 2             | Google Web Driver                              | extras\google\webdriver                                        |
| ndk-bundle                                                     | 22.1.7171670  | NDK                                            | ndk-bundle                                                     |
| ndk;27.2.12479018                                              | 27.2.12479018 | NDK (Side by side) 27.2.12479018               | ndk\27.2.12479018                                              |
| patcher;v4                                                     | 1             | SDK Patch Applier v4                           | patcher\v4                                                     |
| platform-tools                                                 | 35.0.2        | Android SDK Platform-Tools                     | platform-tools                                                 |
| platforms;android-34                                           | 3             | Android SDK Platform 34                        | platforms\android-34                                           |
| platforms;android-34-ext10                                     | 1             | Android SDK Platform 34-ext10                  | platforms\android-34-ext10                                     |
| platforms;android-34-ext8                                      | 1             | Android SDK Platform 34-ext8                   | platforms\android-34-ext8                                      |
| platforms;android-35                                           | 2             | Android SDK Platform 35                        | platforms\android-35                                           |
| platforms;android-35-ext14                                     | 1             | Android SDK Platform 35-ext14                  | platforms\android-35-ext14                                     |
| skiaparser;2                                                   | 3             | Layout Inspector image server for API S        | skiaparser\2                                                   |
| skiaparser;3                                                   | 5             | Layout Inspector image server for API 31-36    | skiaparser\3                                                   |
| sources;android-34                                             | 2             | Sources for Android 34                         | sources\android-34                                             |
| sources;android-35                                             | 1             | Sources for Android 35                         | sources\android-35                                             |
| system-images;android-34-ext10;google_apis_playstore;x86_64    | 2             | Google Play Intel x86_64 Atom System Image     | system-images\android-34-ext10\google_apis_playstore\x86_64    |
| system-images;android-34-ext8;google_apis_playstore;x86_64     | 2             | Google Play Intel x86_64 Atom System Image     | system-images\android-34-ext8\google_apis_playstore\x86_64     |
| system-images;android-34;default;x86_64                        | 4             | Intel x86_64 Atom System Image                 | system-images\android-34\default\x86_64                        |
| system-images;android-34;google_apis;x86_64                    | 14            | Google APIs Intel x86_64 Atom System Image     | system-images\android-34\google_apis\x86_64                    |
| system-images;android-34;google_apis_playstore;x86_64          | 14            | Google Play Intel x86_64 Atom System Image     | system-images\android-34\google_apis_playstore\x86_64          |
| system-images;android-35-ext14;google_apis_playstore;arm64-v8a | 1             | Google Play ARM 64 v8a System Image            | system-images\android-35-ext14\google_apis_playstore\arm64-v8a |
| system-images;android-35-ext14;google_apis_playstore;x86_64    | 1             | Google Play Intel x86_64 Atom System Image     | system-images\android-35-ext14\google_apis_playstore\x86_64    |
| system-images;android-35;default;x86_64                        | 2             | Intel x86_64 Atom System Image                 | system-images\android-35\default\x86_64                        |
| system-images;android-35;google_apis;x86_64                    | 8             | Google APIs Intel x86_64 Atom System Image     | system-images\android-35\google_apis\x86_64                    |

On vous recommande d'ajouter ces chemins dans la variable « path » de l'utilisateur (et non pas dans celle du système) :

Raccourcis pour la gestion de l'émulateur :
C:\Users\Votre\_Nom\_Utilisateur\AppData\Local\Android\Sdk\emulator

Cette commande permet d'afficher la liste des émulateurs. emulator -list-avds

Raccourcis pour les outils tels que sdkmanager :
 C:\Users\Votre\_Nom\_Utilisateur\AppData\Local\Android\Sdk\cmdline-tools\latest\bin

Cette commande permet d'afficher la liste des librairies installées et celles disponibles. sdkmanager --list

- Raccourcis pour l'outil adb :

 $C:\label{eq:local_local_loca$ 

Si vous avez besoin du compilateur, et de l'interpréteur Java, installés dans Android Studio et vous n'avez pas une installation locale de Java d'Oracle :

- Raccourcis pour les outils Java : C:\Program Files\Android\Android Studio\jre\bin

Il vous faut ajouter ces deux variables d'environnement dans votre profil d'utilisateur (et non pas celle du système) :

#### 1-

#### JAVA\_HOME

C:\Program Files\Android\Android Studio\jre

Si cette variable n'a pas été configurée par une installation locale de JDK, vous pouvez la configurer pour pointer celle d'Android Studio.

#### 2-

#### ANDROID\_SDK\_ROOT

 $C:\label{eq:c:local_Android_Sdk} C:\label{eq:c:local_Android_Sdk} C:\label{eq:c:local_Android_Sdk$ 

# 7. Émulateur

Avantage : on peut simuler ce que l'on veut.

Inconvénient: on ne peut pas juger les performances (GPS?) ... ce n'est qu'un émulateur après tout. Il ne peut pas simuler non plus « Bluetooth », « NFC », « carte SD » et les écouteurs.

Pour des tests réels, il n'y a pas mieux qu'un vrai appareil, mais faites attention à la version d'Android qu'il contient pour éviter d'être piégé.

1.11

#### Prendre en exemple :

### Medium Phone Google API 35

| AVD name: C01_MP_G_API_35 |                                             |        |
|---------------------------|---------------------------------------------|--------|
| Medium Phone              | <mark>6.4 1080x2400 420</mark> dpi          | Change |
| VanillalceCream           | Android 15.0 x86_64                         | Change |
|                           | VanillalceCream                             |        |
|                           | API Level<br>35                             |        |
|                           | Type<br>Google APIs                         |        |
|                           | Android<br>15.0                             |        |
|                           | Google Inc.                                 |        |
|                           | System Image x86_64 (translated: arm64-v8a) |        |

Pour améliorer les performances de l'émulateur et profiter ainsi de la puissance matérielle de votre machine, assurez-vous d'avoir l'un de ces utilitaires en fonction de l'architecture du processeur :

https://developer.android.com/studio/run/emulator-acceleration

Pour lister les émulateurs disponibles (configurés) :

emulator -list-avds

C01\_MP\_G\_API\_35

Pour démarrer un émulateur (sous Windows uniquement, pour activer tous les paramètres, il faut lancer la ligne de commande en tant qu'administrateur) :

emulator -netdelay none -netspeed full -avd C01\_MP\_G\_API\_35

Si on veut un démarrage à froid (cold boot) :

emulator -netdelay none -netspeed full -avd C01\_MP\_G\_API\_35 -no-snapshot-load

1.11

## 8. Connecter son appareil

Besoin d'un driver?

https://developer.android.com/studio/run/oem-usb

## 9. Se connecter à distance

- Ouvrir un terminal et se positionner dans le répertoire « android-sdks/platformtools ».
- La commande « adb devices » liste tous les terminaux connectés à votre machine.

terminal:~\$ adb devices
List of devices attached
emulator-5554 device

- Ouvrir un shell à distance sur le terminal dont le nom est « emulator-5554 » :

terminal:~\$ adb -s emulator-5554 shell

- La commande « 1s » pour connaitre les différentes commandes :

| C:\Users\lokban | i>adb -s emulat | or-5554 shell              |             |                                   |             |
|-----------------|-----------------|----------------------------|-------------|-----------------------------------|-------------|
| emu64xa:/ \$ ls |                 |                            |             |                                   |             |
| acct            | cache           | dev                        | metadata    | proc                              | system      |
| adb_keys        | config          | etc                        | mnt         | product                           | system_dlkm |
| apex            | d               | init                       | odm         | sdcard                            | system_ext  |
| bin             | data            | <pre>init.environ.rc</pre> | odm_dlkm    | <pre>second_stage_resources</pre> | tmp         |
| bootstrap-apex  | data_mirror     | linkerconfig               | oem         | storage                           | vendor      |
| bugreports      | debug_ramdisk   | lost+found                 | postinstall | sys                               | vendor_dlkm |
| emu64xa:/ \$    |                 |                            |             |                                   |             |

### - La commande « id » pour lister des informations sur l'utilisateur courant :

id=2000(shell) gid=2000(shell) groups=2000(shell),1004(input),1007(log),1011(adb),1015(sdcard\_rw),1028(sdcard\_r),1078(ext\_data\_rw),1079(ext\_obb\_rw), i001(net\_bt\_admin),3002(net\_bt),3003(inet),3006(net\_bw\_stats),3009(readproc),3011(uhid),3012(readtracefs) context=u:r:shell:s0 imu64xa:/ \$ cd lost+found/ 'system/bin/sh: cd: /lost+found: Permission denied !|emu64xa:/ \$

On n'a pas tous les droits, nous allons demander plus de privilèges, mais attention ...

| 2 emu64xa:/ \$ su                                                                                                    |
|----------------------------------------------------------------------------------------------------|
| emu64xa:/ # id                                                                                                    |
| uid=0(root) gid=0(root) groups=0(root),1004(input),1007(log),1011(adb),1015(sdcard_rw),1028(sdcard_r),1078(ext_data_rw),1079(ext_obb_rw),3001(net_bt_ |
| admin),3002(net_bt),3003(inet),3006(net_bw_stats),3009(readproc),3011(uhid),3012(readtracefs) context=u:r:su:s0                                       |
| emu64xa:/ # cd lost+found/                                                                                                    |
| emu64xa:/lost+found # ls                                                                                                    |
| emu64xa:/lost+found #                                                                                                    |
|                                                                                                    |

 Pour obtenir les privilèges « root » sur un émulateur, il faut installer sur ce dernier une image « Google <u>APIs</u> ... » et non pas « Google <u>Play ...</u> ». Cette dernière utilise une image de production d'un appareil donné. Les privilèges « root » sont verrouillés sur une telle image. Vous allez obtenir ce message d'erreur :

```
1|generic_x86:/ $ su
/system/bin/sh: su: not found
```

- Il est possible d'accéder au privilège « root », en utilisant la commande « adb root ». Ajouter « -s » si vous avez connecté plusieurs appareils.

C:\Users\lokbani>adb -s emulator-5554 root restarting adbd as root

- La prochaine utilisation « adb » se fera en tant que l'utilisateur « root » :

C:\Users\lokbani>adb -s emulator-5554 shell emu64xa:/ # id uid=0(root) gid=0(root) groups=0(root),1004(input),1007(log),1011(adb),1015(sdcard\_rw),1028(sdcard\_r),1078(ext\_data\_rw),1079(ext\_obb\_rw),3001(net\_bt\_ admin),3002(net\_bt),3003(inet),3006(net\_bw\_stats),3009(readproc),3011(uhid),3012(readtracefs) context=u:r:su:s0 emu64xa:/ #

- Pour sortir de cet état, il faut faire « adb unroot ».

C:\Users\lokbani>adb unroot restarting adbd as non root - On se connecte à distance sur le terminal avec la commande « telnet » ...

Sous Windows, le client « telnet » n'est pas installé par défaut. Il faut l'activer.

« telnet localhost 5554 » (où 5554 est l'identificateur du port de communication associé à votre terminal).

| C:\Users\lokbani>telnet localhost 5554                                 |
|------------------------------------------------------------------------|
| Trying ::1                                                             |
| Connected to localhost.                                                |
| Escape character is '^]'.                                              |
| Android Console: Authentication required                               |
| Android Console: type 'auth <auth_token>' to authenticate</auth_token> |
| Android Console: you can find your <auth_token> in</auth_token>        |
| 'C:\Users\lokbani\.emulator_console_auth_token'                        |
| OK                                                                     |

Mettre la valeur fournie dans le fichier « .emulator\_console\_auth\_token ». Par exemple :

1.11

auth 123456789ABCdefZ

Vous allez obtenir ce qui suit :

| Andr | oid  | Conse  | ole:  | type   | 'help' | for | а | list | of | commands |  |
|------|------|--------|-------|--------|--------|-----|---|------|----|----------|--|
| OK   |      |        |       |        |        |     |   |      |    |          |  |
| help |      |        |       |        |        |     |   |      |    |          |  |
| Andr | oid  | cons   | ole d | commar | nds:   |     |   |      |    |          |  |
|      | help | 5 h ?  |       |        |        |     |   |      |    |          |  |
|      | help | o-verl | oose  |        |        |     |   |      |    |          |  |
|      | ping | 5      |       |        |        |     |   |      |    |          |  |
|      | auto | omati  | on    |        |        |     |   |      |    |          |  |
|      | ever | ht     |       |        |        |     |   |      |    |          |  |
|      | geo  |        |       |        |        |     |   |      |    |          |  |
|      | gsm  |        |       |        |        |     |   |      |    |          |  |
|      | cdma | a      |       |        |        |     |   |      |    |          |  |
|      | cras | sh     |       |        |        |     |   |      |    |          |  |

L'utilisation d'un jeton caché est nécessaire depuis la version « 25.1.6 » :

SDK Tools, Revision 25.1.6 (May 2016)

Dependencies:

• Android SDK Platform-tools revision 23 or later.

General Notes:

 To improve the security of the Android Emulator and to address a reported security vulnerability, the Android Emulator Console now requires authentication before you can enter commands. Enter the auth *auth\_token* command after you telnet to an emulator instance. *auth\_token* must match the contents of the .emulator\_console\_auth\_token file in your home directory. - On envoie un message...

sms send 5143436111 ceci est un test

- On peut même l'appeler...

gsm call 5143436111

Il y a quelqu'un?

- Si je veux transférer un fichier ... patience!

## **10. Android Studio et quelques perspectives**

Voir le chapitre qui décrit dans les détails l'interface d'Android Studio.

## 11. Constructeur de phrases « Phrazibus »

- Nous allons construire une application Android et la déployer sur l'émulateur choisi pour cette session.
- L'exemple à utiliser est disponible ici :

http://www.iro.umontreal.ca/~lokbani/cours/ift1176/communs/Cours/ZIP/gui.zip

- La version « swing » de l'application est le fichier « Phrazibus11.java ». Profitez de l'occasion pour jeter un œil attentif aux notes du cours associé à cet exemple.
- Une nouvelle version de ce fichier est disponible, compilée sous Java 11, sur le site web du cours « IFT1155 ».
- L'application « Phrazibus » a pour but de générer un ensemble de phrases.
- Chaque phrase doit-être composée obligatoirement d'un sujet, d'un verbe et d'un complément d'objet direct.

35

- Si cette contrainte n'est pas respectée, la phrase ne sera pas affichée.
- Nous ajoutons aussi un bouton qui permettra de remettre l'application à zéro afin de réaliser un test de nouveau.
- Voici le résultat obtenu en Java :

| Marie    | Julie | Linda    | Pierre | Jacques  |
|----------|-------|----------|--------|----------|
|          | aime  | déteste  | adore  |          |
| les pomr | mes   | Fabienne | Jean   | le sucre |
| ase:     |       |          |        |          |

1.11

- Voici le résultat obtenu dans un émulateur Android :

| Marie Julie Linda Pierre Jacques  |
|-----------------------------------|
| aime déteste adore                |
| les pommes Fabienne Jean le sucre |
| Phrase Cliquez sur les boutons    |
| Recommencer                       |
|                                   |
|                                   |
|                                   |
|                                   |
|                                   |
|                                   |
|                                   |
|                                   |
|                                   |

- Nous allons d'abord étudier les 3 approches algorithmiques associées à cette application avant d'aborder le développement de l'interface Android. L'ensemble des fichiers est disponible dans le fichier compressé associé à ce chapitre.